# How to Assign Groups to a New ReadBasix Assignment

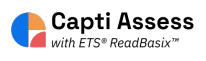

This guide will show you how to add full groups quickly and easily to ReadBasix assignments.

| 1 Click "Assignments" |                                                                                           |
|-----------------------|-------------------------------------------------------------------------------------------|
| SQ<br>Quick Start     | Organize students 🛈                                                                       |
| Students              | 32 O<br>students in total students in your cla                                            |
| Assignments           | Manage roster Group students                                                              |
| Content               | Share content ()<br>18 9                                                                  |
|                       | playlists in total     your playlists       Share with students     Publish to colleagues |

## 2 Click "New Assignment"

|                              |      |           | Q Find assignment |
|------------------------------|------|-----------|-------------------|
|                              |      |           |                   |
| Start                        | Due  | Submitted |                   |
| 5:53 PM EST<br>Jan. 23 2024  | 5708 | 1 of 1    | New Assignment    |
| 5:48 PM EST<br>Jan. 23 2024  | -    | 0 of 1    | New Assignment    |
| 11:31 AM EST<br>Jan. 23 2024 | -    | 0 of 1    | More Actions      |
| 11:29 AM EST<br>Jan. 23 2024 | -    | 0 of 1    |                   |

### **3** Click "ETS ReadBasix"

| onecubuon cumencu ninaney                                         |            |                                                                                              |   |
|-------------------------------------------------------------------|------------|----------------------------------------------------------------------------------------------|---|
| D <b>Y- Margot</b><br>S ReadBasix · Launched · T. Handy           | ×=         | Quiz and Test<br>Secure browsing environment with personalized accommodations                | > |
| ' <b>ARI fluency trial</b><br>ARI Phonics Boost · Launched · E. A | 🔓 Capti A  | Assess                                                                                       |   |
| J <b>ency</b><br>ARI Phonics Boost • Launched • E. A              | <b>*</b> > | ETS ReadRoutix<br>Fast screening of reading skills for a personalized diagnostic path        | > |
| ll<br>S ReadBasix · In Preparation · E. Ac                        |            | ETS ReadBasix<br>Foundational reading skills and basic reading comprehension test            | > |
| r <mark>dropower</mark><br>S ReadAuthentix • Launched • M. Ke     | Q          | ETS ReadAuthentix<br>Scenario-based reading comprehension assessment                         | > |
| r <mark>dropower</mark><br>S ReadAuthentix • In Preparation • E   | 📚 Capti A  | Advance                                                                                      |   |
| argot- MOY<br>S ReadBasix · Launched · T. Handy                   | 6          | STARI Phonics Boost<br>A supplement to the STARI program focused on improving phonics skills | > |
|                                                                   |            |                                                                                              |   |

| 4 Fill ou            | t the desired ReadBasix settings.                                      |                                                                           |   |
|----------------------|------------------------------------------------------------------------|---------------------------------------------------------------------------|---|
| ſ                    | New As                                                                 | signment                                                                  | × |
| ached · T. Handy     | Assignment name<br>ReadBasix Example                                   |                                                                           |   |
| ched · T. Handy<br>I | Student grade - select grade                                           | Timed test                                                                | • |
| Launched · E. A      | Directions<br>Press start when you are ready to begir                  | 1                                                                         |   |
| reparation · E. Aq   | Select skills to assess                                                |                                                                           |   |
| Launched · M. Ke     | <ul> <li>1. Word Recog. and Decoding</li> <li>2. Vocabulary</li> </ul> | <ul> <li>4. Sentence Processing</li> <li>5. Reading Efficiency</li> </ul> |   |

| <b>5</b> CI                           | ick "Create"        |               |                  |            |                                                            |   |
|---------------------------------------|---------------------|---------------|------------------|------------|------------------------------------------------------------|---|
| ation · E. Aq                         | Select skills to as | sess (plan fo | or about 76 minu | utes)      |                                                            |   |
|                                       | 🔽 1. Word Red       | og. and Dec   | oding            | 4. Sente   | nce Processing                                             |   |
| :hed · M. Ke                          | 🔽 2. Vocabula       | ry            |                  | 🔽 5. Readi | ng Efficiency                                              |   |
|                                       | 3. Morpholo         | gy            |                  | 🖌 6. Readi | ng Comprehension                                           |   |
| paration · E                          |                     |               |                  |            |                                                            |   |
|                                       | Difficulty Level    | Low           | Medium           | High       | Personalized                                               |   |
| • T. Handy                            |                     |               | Creat            | e          |                                                            |   |
| ched · E. Aqu                         |                     |               |                  |            |                                                            |   |
|                                       |                     |               |                  |            |                                                            |   |
| hed · E. Aquila                       | a                   |               |                  |            | <b>12:57 PM EST</b><br>Jan. 14 2024                        | - |
| <i>hed</i> • E. Aquila<br>• E. Aquila | a                   |               |                  |            | 12:57 PM EST<br>Jan. 14 2024<br>2:52 PM EST<br>Jan. 9 2024 | - |

6 Click "Students"

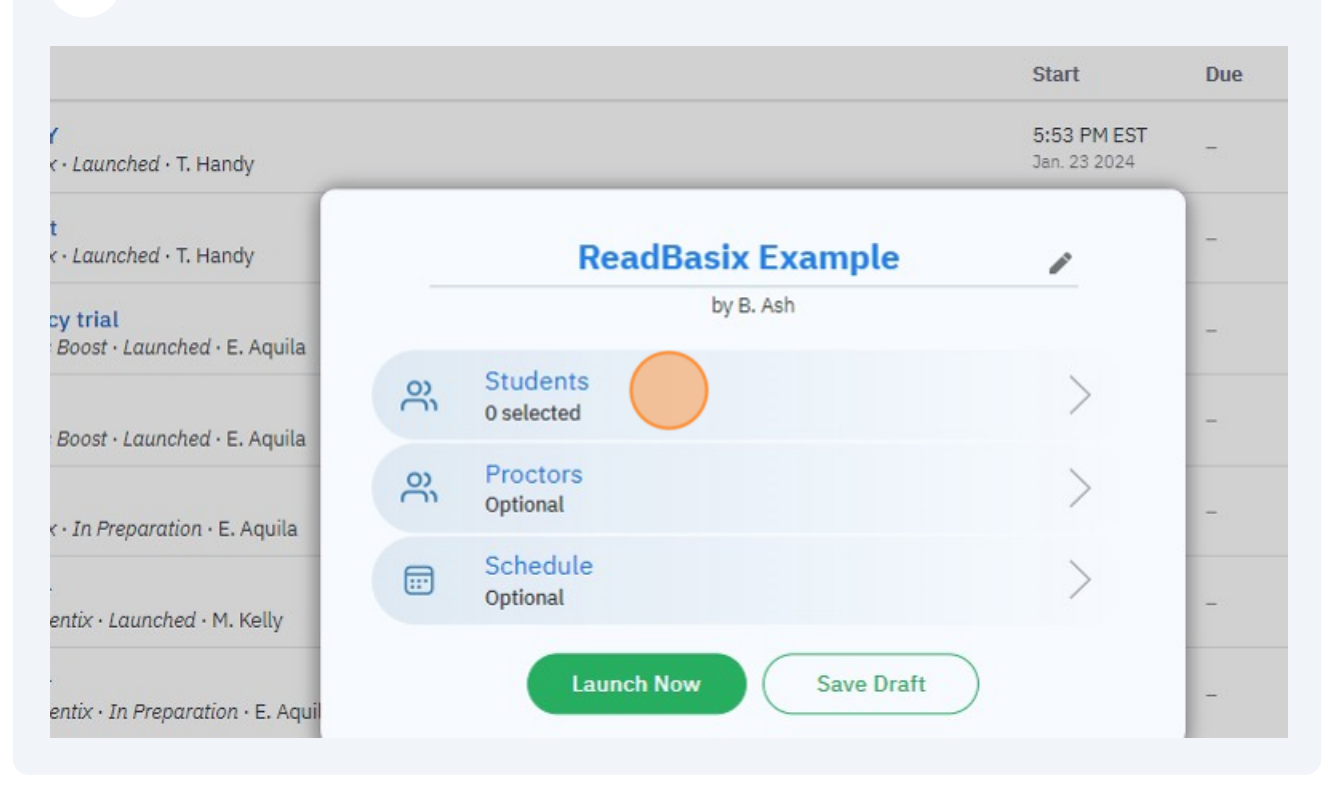

#### 7 Click "Groups"

| Students                           | ×             |     |           |
|------------------------------------|---------------|-----|-----------|
| All Classes 🔻                      | + Groups      |     |           |
| Search for people                  | * =           |     |           |
| 🕏 Allen, Amanda                    | • <b>•</b>    | Due | Submitted |
| 🔹 B, I                             | 1 EST<br>2024 | -   | 1 of 1    |
| <ul> <li>Beckham, David</li> </ul> |               | -   | 0 of 1    |
| 🕏 Dahlin, Rasmus                   |               |     | 0 of 1    |
| 🔹 Dickenson, Emily                 |               |     | 0011      |
| · Dan Jahn                         |               | -   | 0 of 1    |

Select the group or groups from the list you want to have access to this assessment.

8

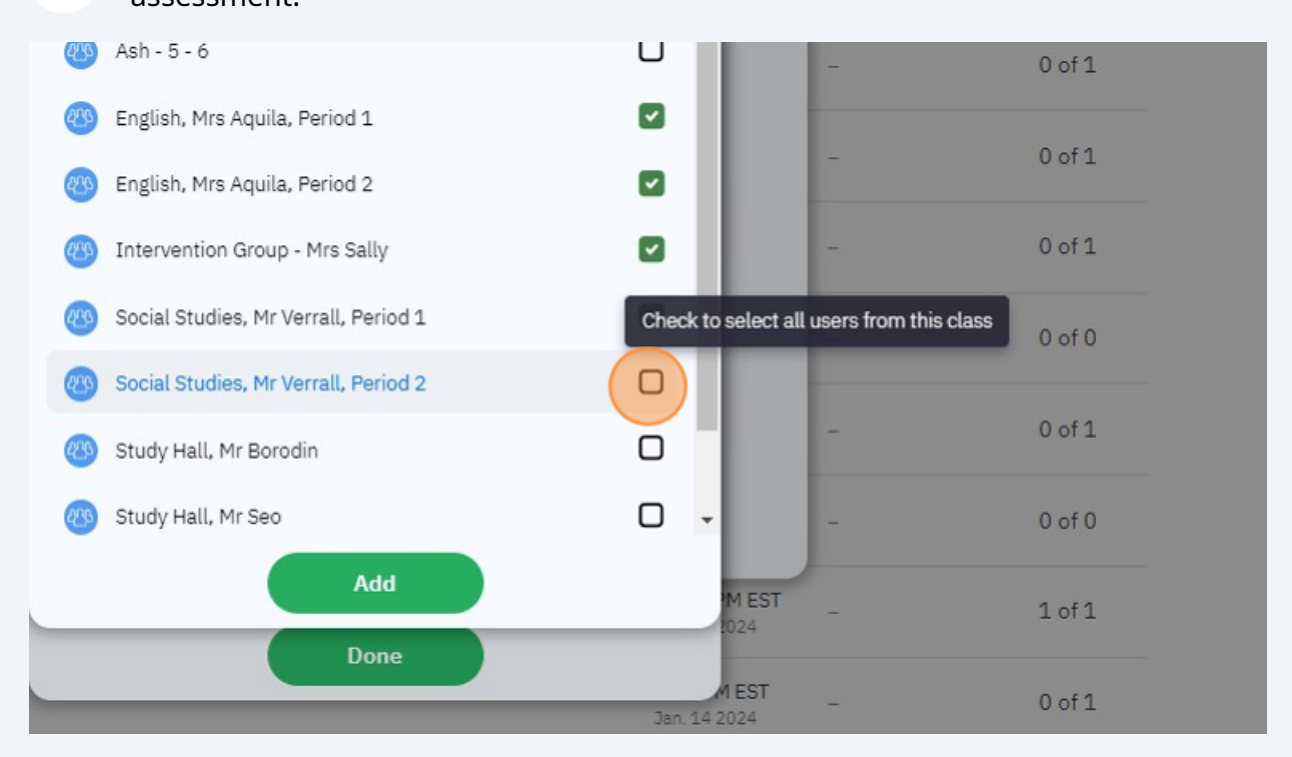

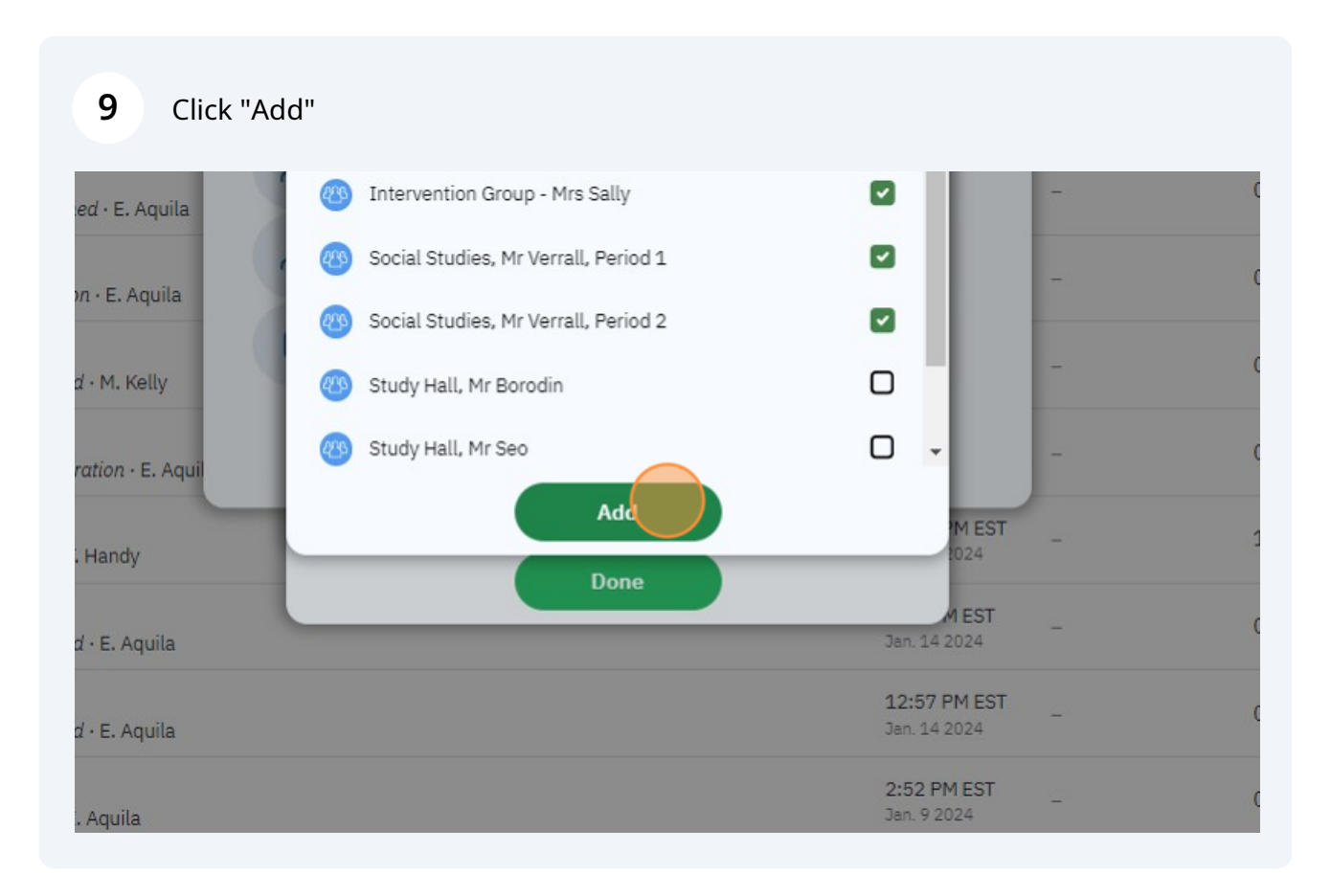

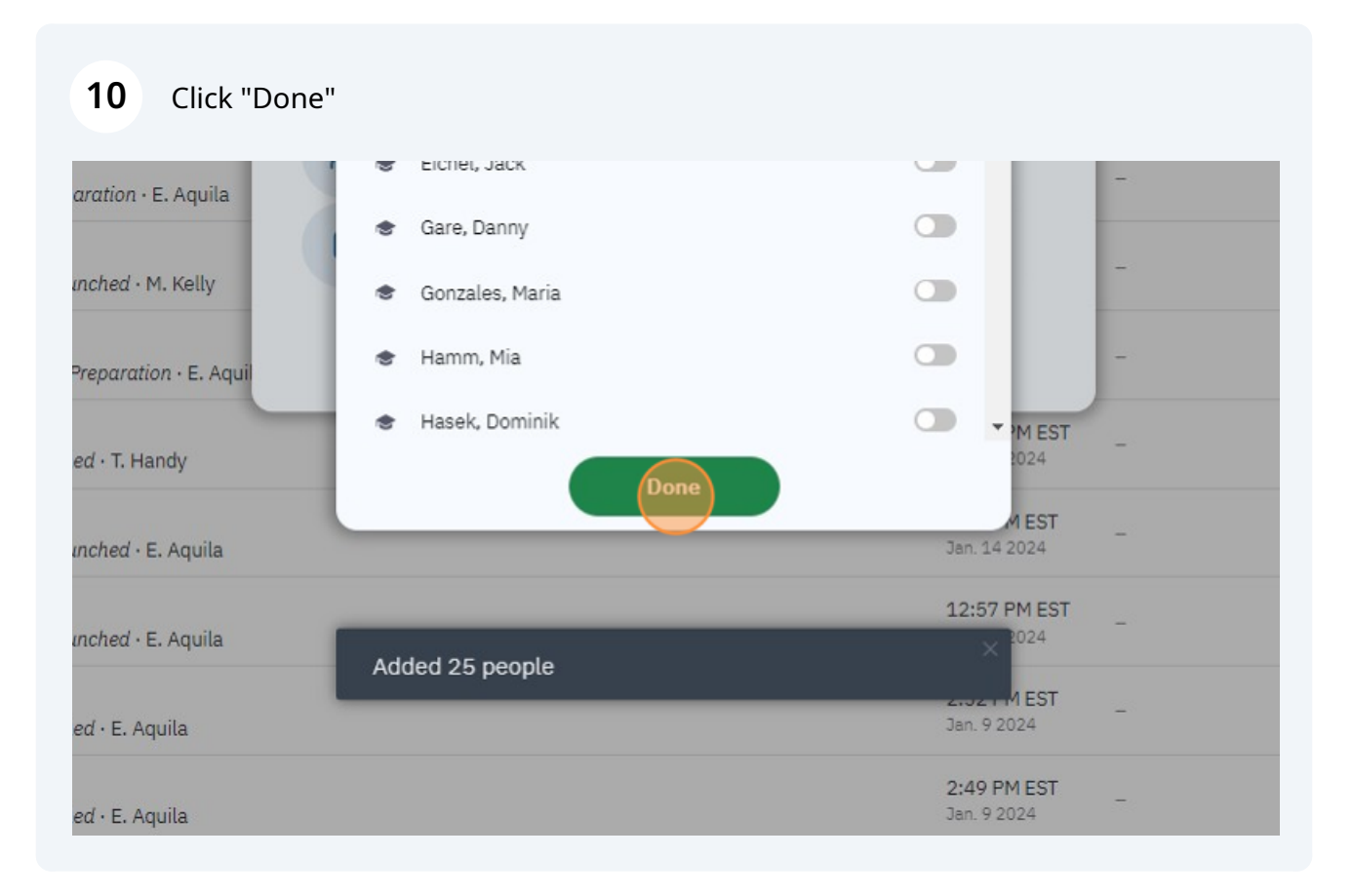

#### 11 Click "Launch Now"

| ĉ | Students<br>25 selected | >                                                                                                    | -                                                                                                    |
|---|-------------------------|----------------------------------------------------------------------------------------------------|----------------------------------------------------------------------------------------------------|
| ő | Proctors<br>Optional    | >                                                                                                    |                                                                                                    |
|   | Schedule<br>Optional    | >                                                                                                    | -                                                                                                    |
|   | Launch Nov S            | ave Draft                                                                                                    |                                                                                                    |
|   |                         |                                                                                                    |                                                                                                    |
| _ |                         | <b>12:51 PM EST</b><br>Jan. 16 2024                                                                               | -                                                                                                    |
|   |                         | 12:51 PM EST<br>Jan. 16 2024<br>6:28 PM EST<br>Jan. 14 2024                                                       | -                                                                                                    |
|   | ii je je                | On       Students         25 selected         On       Proctors         Optional         Image: Schedule Optional | On       Students<br>25 selected       >         On       Proctors<br>Optional       >         Image: Schedule<br>Optional       >         Image: Schedule<br>Optional       >         Image: Laurch Nov       Save Draft |

#### 12 Click "Launch Now"

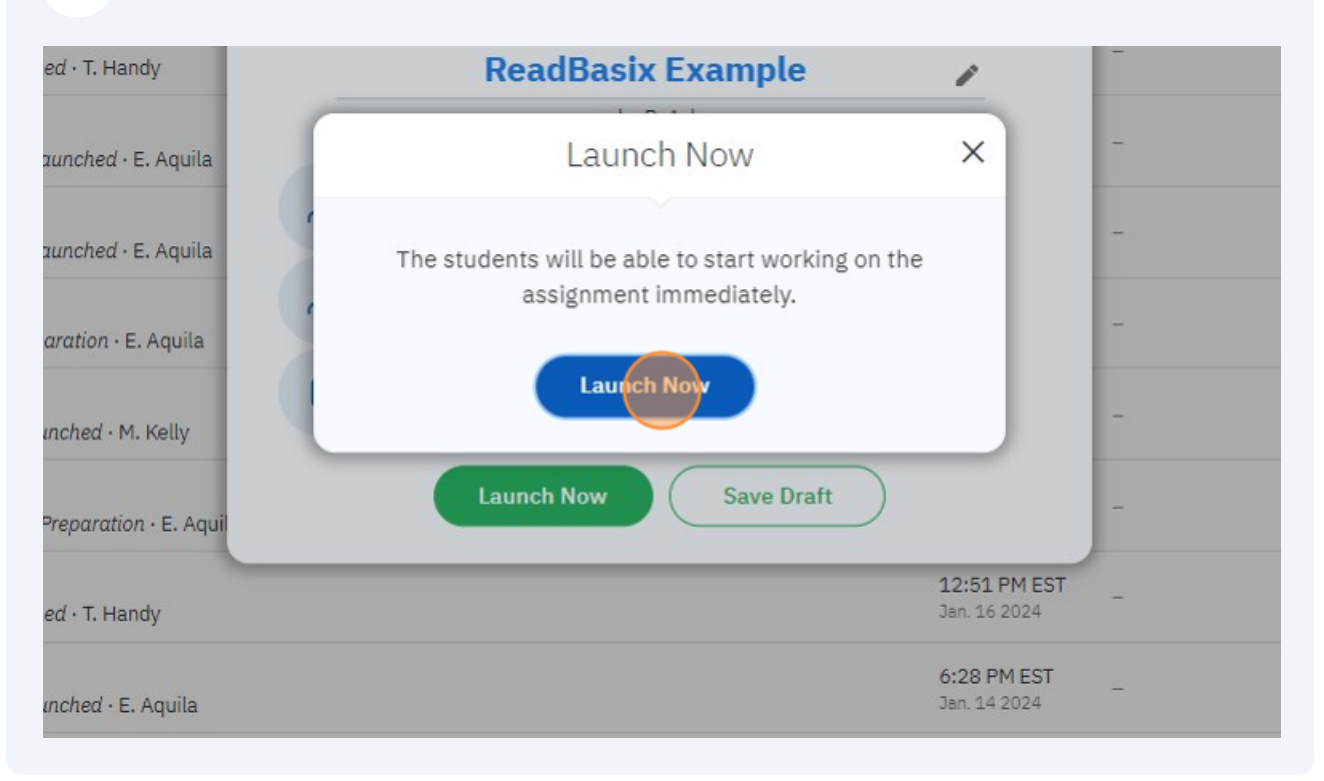